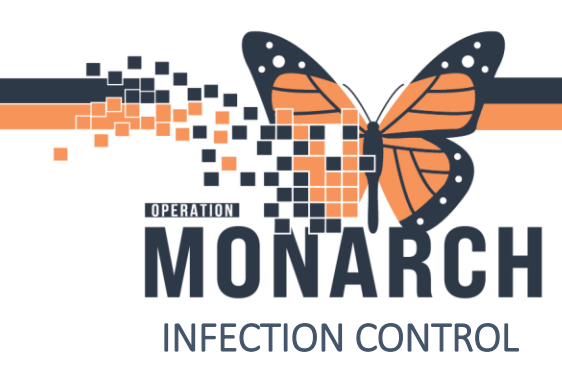

## SET UP LOCATION LIST HOSPITAL INFORMATION SYSTEM (HIS)

1 | Page

**Location Patient List** displays a list of patients associated to a particular location or list of locations. The list of patients is based on the patient census. The **Location Patient List** set up also applies to the **Clinical Leader Organizer**, another tool that allows you to review patient information at the multipatient level.

Follow the steps below to set up a Location Patient List:

- 1. Select the Patient List Anti-Patient List button on the toolbar.
- 2. Click the List Maintenance 🧖 icon.
- 3. In the Modify Patient Lists window, click New.

| Task Edit View Parient Overt Links ParientList Holp<br>Sinfection Prevention Worklist SciCincal Leader Organizer Parient<br>Date Advice PM Convention • () Medical Record Respect<br>Parient Health Education Materials () 940P Guidelines and DSTs ()<br>Parient List | Lie 1 N Epot URBy ≝NHSN Location Mapping Trac<br>Add + E Documents ∰ Scheduling Appointment Book €<br>UpToDute | sting Shall 🎬 CST Came Help 🕌 🗎 🛱 CareConnect 💐 PHCA<br>Discan Reporting Puttal 🛛 😰 Cnounter Location History Vi | RACS 🛱 VCH and PHC RACS 🛱 H<br>RHW |
|----------------------------------------------------------------------------------------------------|----------------------------------------------------------------------------------------------------|----------------------------------------------------------------------------------------------------|------------------------------------|
| <u>▶</u> <mark>4</mark> = 4 4 4   <b>●</b>   0 0 0 <b>■ ■</b>   <b>■</b> 2   0                                                                                                    | Ausibile lists                                                                                                 | Modify Patient Lists<br>Active fate<br>(in)<br>(in)<br>(in)<br>(in)<br>(in)<br>(in)<br>(in)<br>(in)              | 2<br>0<br>Cent                     |

4. In the Patient List Type window, select Location.

## 5. Click Next

| Colord a colored list barra |   |      |        |        |
|-----------------------------|---|------|--------|--------|
| Select a patient list type: |   |      |        |        |
| Assignment                  |   |      |        |        |
| Assignment (Ancillary)      |   |      |        |        |
| CareTeam                    |   |      |        |        |
| Custom                      |   |      |        |        |
| Location 4                  |   |      |        |        |
| Medical Service             |   |      |        |        |
| Provider Group              |   |      |        |        |
| Query                       |   |      |        |        |
| Relationship                |   |      |        |        |
| scheduled                   |   |      |        |        |
|                             |   |      |        |        |
|                             |   |      |        |        |
|                             |   |      |        |        |
|                             |   |      |        |        |
|                             |   |      |        |        |
|                             |   |      |        |        |
|                             |   |      |        |        |
|                             |   |      |        |        |
|                             |   |      |        |        |
| L                           |   |      |        |        |
|                             | • |      |        |        |
|                             |   | Next | Finish | Cancel |
|                             |   |      |        |        |

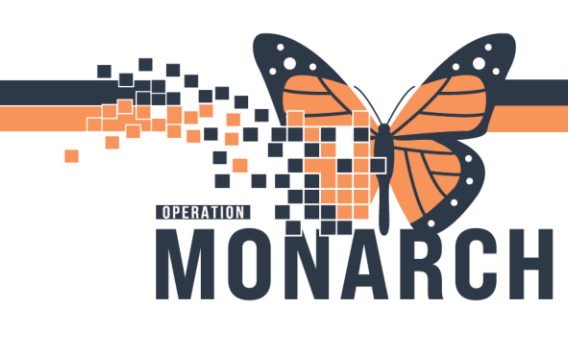

In the Location Patient List window, expand the Locations folder by clicking the Plus Sign
 Image: Contract Contract Contrac

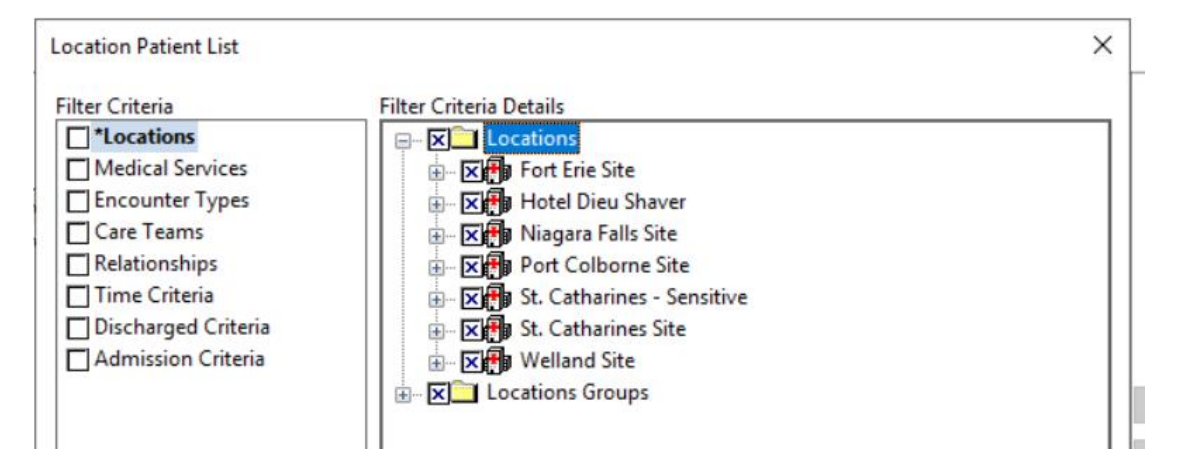

7. Click the next **Plus Sign** of whichever Location you are interested in, to expand a list of units in that Hospital

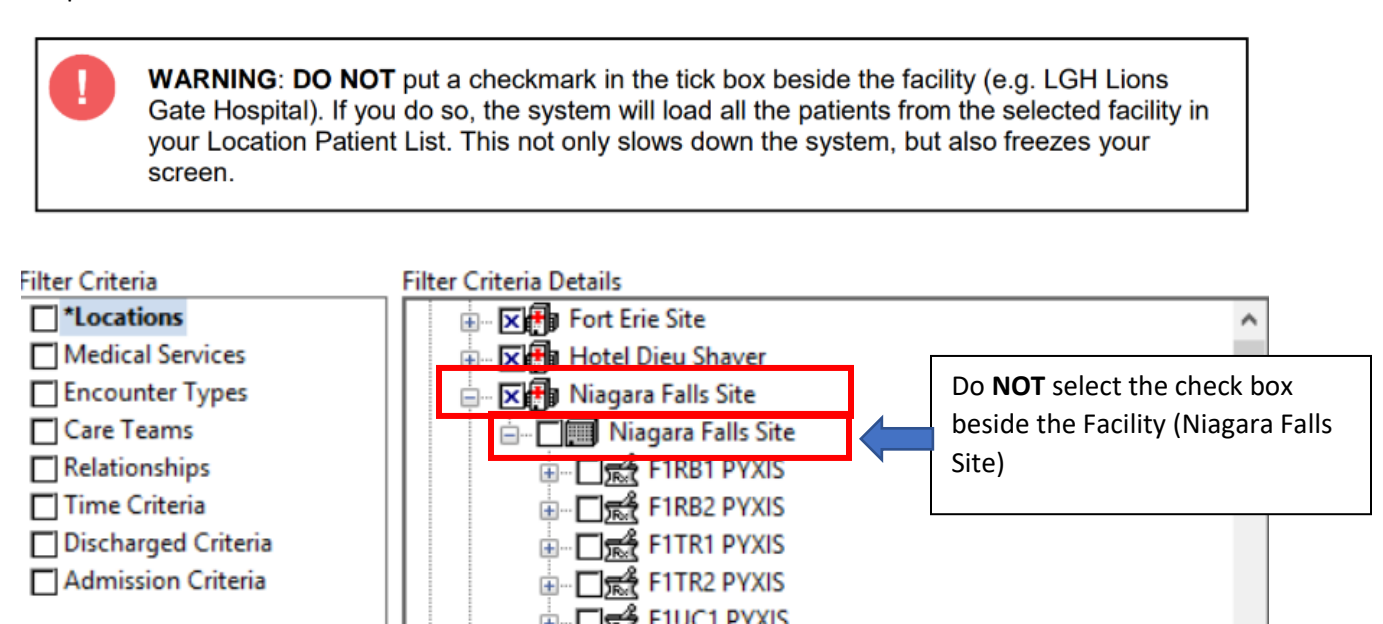

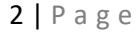

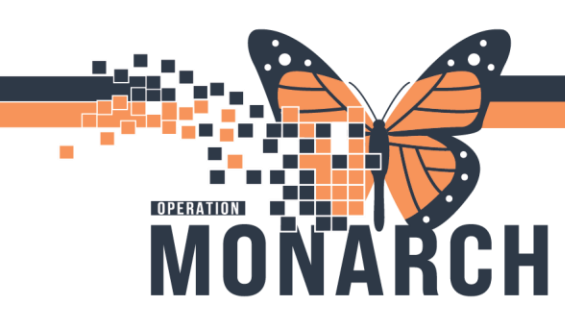

## **SET UP LOCATION LIST** HOSPITAL INFORMATION SYSTEM (HIS)

8. Select (checkmark) the Unit you would like to load the patients in

NFS Clinical Research
NFS Clinical Systems Investigation
NFS Complex Care Flex - Rainbow Wing
NFS Day Stay Flex Unit
NFS Day Stay Flex Unit

9. Location Patient Lists are automatically named for the location you selected. However, you can edit the name and add your Initials.

10. Click Finish

| ● □ ► NFS Day Surgery<br>● □ ► NFS Ear Nose & Throat Clinic<br>● □ ► NFS Echocardiogram          | ~ |
|--------------------------------------------------------------------------------------------------|---|
| Enter a name for the list: (Limited to 50 characters)       NFS Complex Care Flex - Rainbow Wing |   |
| Back Next Finish Cancel                                                                          |   |

Return to the **Modify Patient Lists** window. Your selected unit is now displayed in the **Available Lists** pane. You will activate this patient list.

| 11. Select the location List       | Modify Patient Lists                                            | × |
|------------------------------------|-----------------------------------------------------------------|---|
| that you have set up from          | Ausilable lists: Active lists:                                  |   |
| the Available lists: the           | NFS Complex Care Flex - Rainbow Wing St. Catharines Site - Main | - |
| select on the left pane            | Infectious Disease Nurse Pract.<br>Niagara Falls Site           |   |
| •                                  | St. Catharines Site                                             |   |
| 12. Click the <b>"ADD"</b> icon to | All Visit Relationships<br>Port Colborne Site                   |   |
| move the selected unit to          | Add Move Up                                                     |   |
| the Active Lists pane on           | Remove Move Down                                                |   |
| the right side of the              |                                                                 |   |
| Modify Patient Lists               |                                                                 |   |
| ,<br>window.                       |                                                                 |   |
|                                    |                                                                 |   |
| 13. Click <b>"OK"</b>              |                                                                 |   |
|                                    |                                                                 |   |
|                                    | New OK Cancel                                                   |   |
|                                    |                                                                 |   |

3 | Page

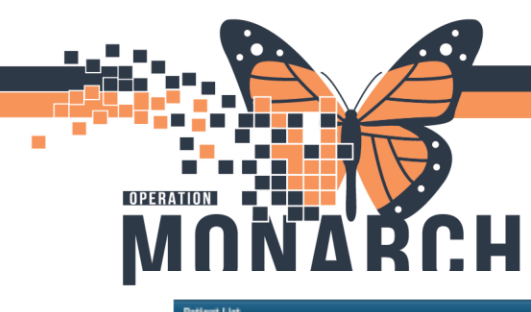

## **SET UP LOCATION LIST** HOSPITAL INFORMATION SYSTEM (HIS)

| Patient Name         | Location      | MEM (       | incounter #    | Age DO        | 06 Gend        | er Admit Date           | Reason for Visit           |                              | 4.5ending  | Provider                    | Encounter    | Type Medical Service      | length of St | ag Primary Care Provi |
|----------------------|---------------|-------------|----------------|---------------|----------------|-------------------------|----------------------------|------------------------------|------------|-----------------------------|--------------|---------------------------|--------------|-----------------------|
| MITECHONE, BARRY     | LGH 6E 612 05 | 768102159-0 | 76801010102159 | 81 years 09-  | -Sep-1939 Male | 19-Aug-2019 04:56 PD    | T An 60 year old male with | fever and productive cough." | Itain, Gen | eral Medicine-Physician31,  | MD inpatient | General Internal Medicin  | e 556.5 Deye | Train, General Med    |
| MITECHONE, RUSSELL   | LGH 6E 612 65 | 768102158-0 | 768018102158   | åri years Di- | Sep-1939 Male  | 19-Aug-2019 04:56 PD    | TAn 00 year old male with  | fever and productive cough." | Itain, Gen | eral Medicine-Physiciae31,  | MD inpatient | General Internal Medicin  | e 556.5 Days | Train, General Mer    |
| MITECHONE, WARKE     | LOW BE 622 DA | 268102157.6 | 068010102157   | E1 years Div  | Sep-1829 Male  | 19-Aug-2019 04:56 PD    | F An 30 year old male with | fever and productive cough.  | Irain, Gen | eral Medicine Physiciae In  | MD inpatient | General Internal Medicin  | e 556.5 Days | Train, General Med    |
| ICP.Pathentill, Lan  | LOW BE 610 D1 | 760101909-0 | 10101010101009 | 68 years 05.  | Sep.1932 Male  | 19.3ug-2019 06.55 PD    | f Respiratory Distress     |                              | tan, Cen   | eral Medicine Physician31,  | MD inpatient | General Internal Medicin  | e 356.5 Gays | Train, General Mer    |
| CP-Patiente, Dallas  | LOH 68 605 02 | 260101908-0 | 10001010101908 | 68 years 05-  | -Sep-1952 Male | 15-Aug-2019 04:55 PD    | T Respiratory Distress     |                              | hain, Cen  | eral Medicine-Physician\$1, | MD Inpatient | General Internal Medicin  | e 356.3 Days | Tasin, General Mer    |
| CP-Patient6, Wesley  | UGH 62 605 01 | 760101907 0 | 0160010101907  | 68 years 05-  | -Sep-1952 Male | 19-Aug-2019 04:55 PD    | F Respiratory Distance     |                              | Inain, Gen | eral Medicine-Physician31,  | MD inpatient | General Internal Mediciny | : 556.5 Days | Tasin, General Mer    |
| CP-PatientiA, Pearl  | LGH 62 605 01 | 768101905.0 | 10001010101905 | 79 years 08-  | Sep-1941 Pemal | k 19-Aug-2019 04:55 PD  | T Abdominal pain and neu   | He and vomitting             | Inain, Gen | eral Medicine-Physician31,  | MD inputient | General Internal Medicin  | e 556.5 Deyo | Train, General Met    |
| KP-PatientA, Miranda | LGH 62 604 04 | 768101904 0 | 0168010101904  | 79 years 05-  | Kep-1941 Femal | k 19-Aug-2019 04:55 PD  | T Abdominal pain and neu   | He and vomitting             | Itain, Gen | eral Medicine-Physician31,  | MD inpatient | General Internal Medicin  | e 556.5 Deys | Train, General Med    |
| ICP-PatientA, Janice | LG# 6E 604 60 | 768101903 0 | 068010101983   | 79 years 00-  | Kep-tiHt Femal | ie 19-Aug-2019 04:55 PD | T Abdominal pain and nau   | eea and vomitting            | Itain, Gen | eral Medicine-Physiciae31,  | MD inpatient | General Internal Medicin  | e 556.5 Days | Train, General Med    |
|                      | NOTE          | :c.         |                |               |                |                         |                            |                              |            |                             |              |                           |              |                       |

- account until it is manually deleted.
  - To remove the Location Patient List, move a selected unit back to the Available List pane. Then right click on the selected unit and click Delete Patient List.
  - The list of patients in the Location Patient List is not modifiable in CST Cerner as it is based on patient census.
  - Discharged patient is automatically removed from the Location Patient List when the current encounter has been discharged.

You can also Customize the Columns that you would like to see on your list

I 🛃 🗌

| 1                                                   | 14. On the Top right select the local local local to customize the columns                                                        |                                     |          |           |          |             |                   |             |                |  |  |
|-----------------------------------------------------|----------------------------------------------------------------------------------------------------|-------------------------------------|----------|-----------|----------|-------------|-------------------|-------------|----------------|--|--|
| Patient List                                        |                                                                                                    |                                     |          |           |          |             |                   |             |                |  |  |
|                                                     | ∥≌≫Щ₩≧                                                                                                    | ÿ   �   8 🖹 🛱 🖻   <mark>  </mark> E | 1   2.   |           |          |             |                   |             |                |  |  |
|                                                     | St. Catharines Site - Main Infectious Disease Nurse P Customize Columns te St. Catharines Site All Visit Relationships Port Color |                                     |          |           |          |             |                   |             |                |  |  |
| All Patients - NFS Complex Care Flex - Rainbow Wing |                                                                                                    |                                     |          |           |          |             |                   |             |                |  |  |
|                                                     | Nurse Unit Bed 🏾 🗂                                                                                                    | Name                                | MRN      | FIN       | Age      | DOB         | Admitted          | Admitting   | Physician      |  |  |
|                                                     | NF CCFLX B                                                                                                    | SYSTEMTESTTWO, IPACADMINTHREE       | 11054095 | 22-005221 | 25 years | 25/Sep/1999 | 25/Sep/2024 22:09 | Test, Docto | or One         |  |  |
|                                                     | NF CCFLX A                                                                                                    | SYSTEMTEST, IPACADMINSIX            | 11002530 | 22-002697 | 39 years | 13/Jun/1985 | 13/Jun/2024 15:19 | TEST, PROV  | /IDER INTERFAC |  |  |

4 | Page

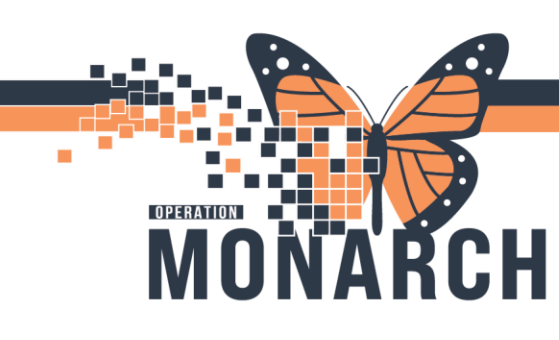

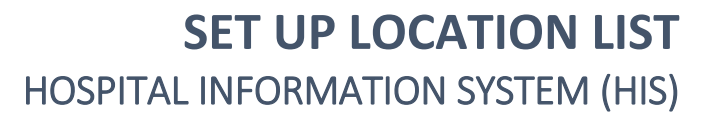

15. In the same manner as before, select from the **Available Columns** and move them to the **Existing Columns** 

16. Change the order columns are displayed using the up and down arrows (when you have one of the Existing Columns Selected) and the solution is to remove selected columns from the Existing Columns arrows (when you have one of the Existing Columns Selected)

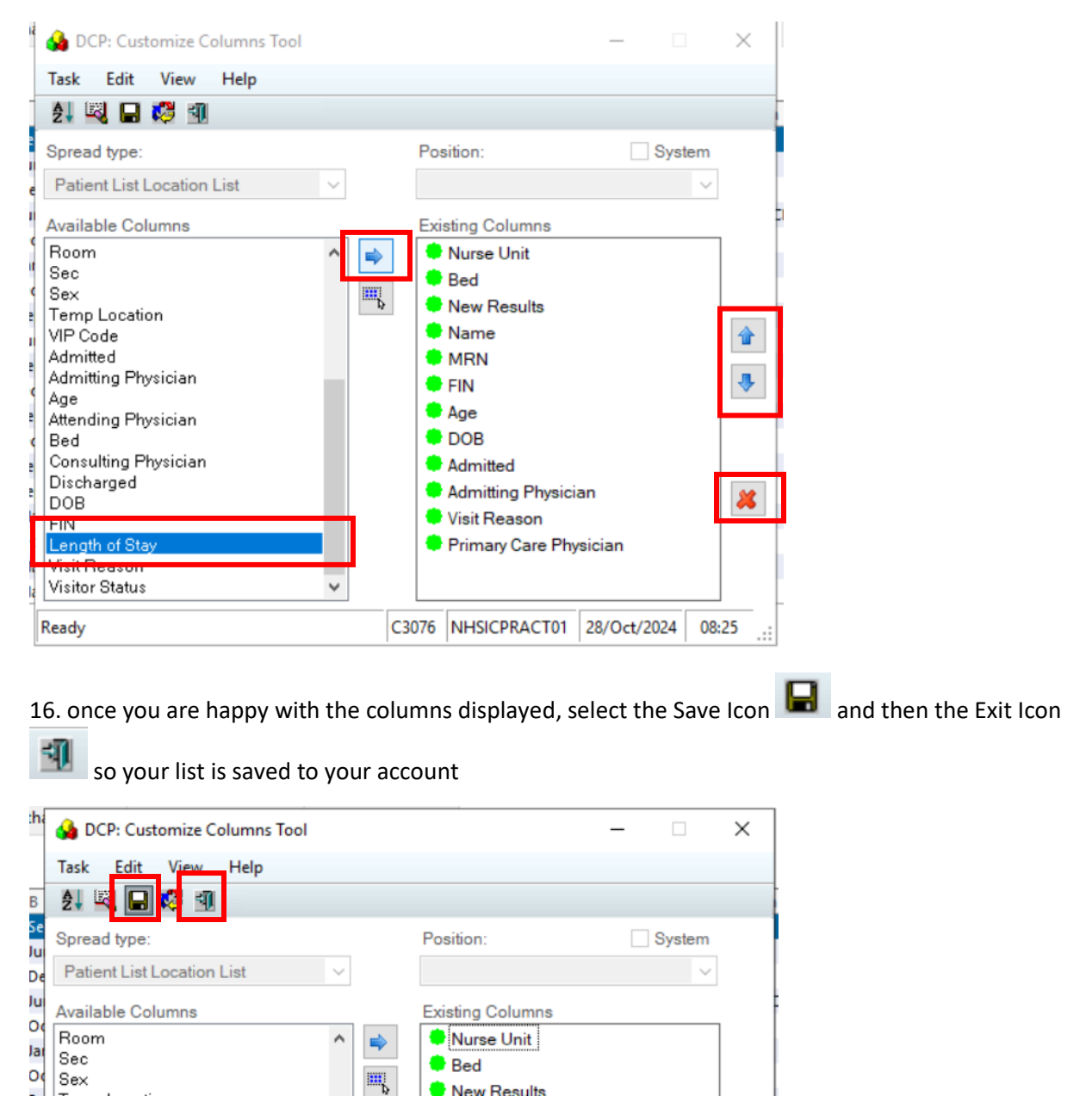

5 | Page